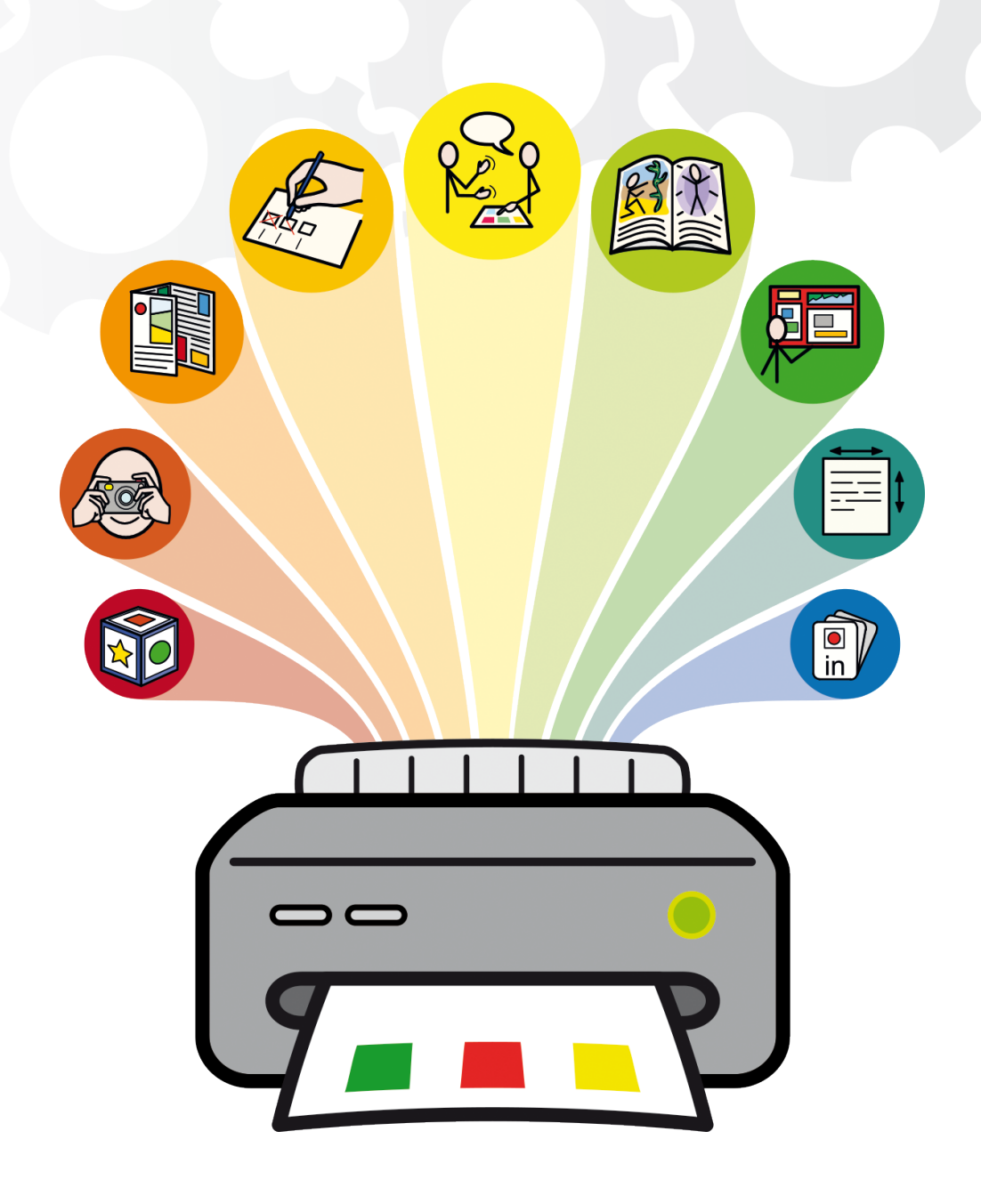

# Installera & Aktivera In Print 3

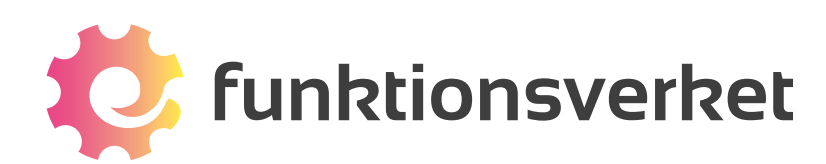

## Innehållsförteckning

| 1. Systemkrav              | 3  |
|----------------------------|----|
| 2. Före installationen     | 3  |
| 3.Installera               | 4  |
| 4. Aktivering kan behövas  | 6  |
| 5. Före aktiveringen       | 6  |
| 6. Aktivera din licenskod  | 7  |
| 7. Aktivering via internet | 8  |
| 8. Manuell aktivering      | 9  |
| 9. Kontakta oss            | 10 |

## Hej!

Här får du veta hur du installerar och aktiverar din licens av In Print 3. Om du behöver råd är du alltid välkommen att kontakta oss:

**6** 031-75 77 950

info@funktionsverket.se

## 1. Systemkrav

#### Minimum

**Operativsystem:** Windows Vista eller senare **Processor:** 1 gigahertz (GHz) eller snabbare **Minne (RAM):** 512MB **Hårddiskutrymme:** 3GB **Skärmupplösning:** 1024x768

#### Rekommenderat

Operativsystem: Windows 7 eller senare Processor: Dual core processor Minne (RAM): 2GB Hårddiskutrymme: 3GB Skärmupplösning: 1920x1080 (1080p HD)

## 2. Före installationen

#### Kontrollera att du har rättighet att installera program på datorn

För att kunna installera ditt nya program så behöver du ha administratörsrättigheter på datorn.

Nästan alla privata användare har detta som standard, men i större nätverk som i skolor och på arbetsplatser kan du behöva kontakta en nätverksadministratör/tekniker.

## 3. Installera

#### 1. Ladda ner programvaran

Logga in på datorn med administratörsrättigheter. Detta är viktigt för att du ska ha behörighet att installera programmet.

#### Gå till https://download.widgit.com/inprint3/?lang=se

Klicka på Ladda ner.

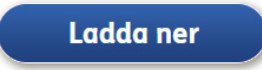

#### 2. Installera Programvaran

Öppna den hämtade filen inprint\_swedish.exe

I dialogrutan kan du välja att:

- Programmet skickar anonym användningsstatistik till Widgit.\*
- Programmet automatiskt söker efter uppdateringar.
- Genvägar på skrivbordet skapas.

\* Anonym användningsstatistik används för att utveckla programmet vidare. Endast musklick sparas, inget innehåll från något dokument eller annan information sparas och all statistik är helt anonym.

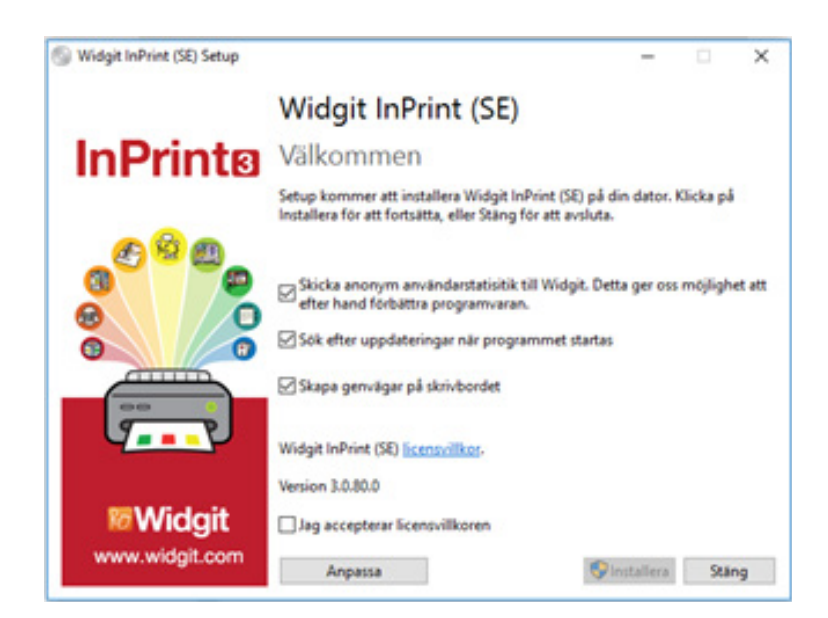

#### Anpassad installation

Du kan också välja att göra en 'Anpassad' installation där du själv kan välja var programmets olika delar ska installeras.

Anpassade installationer kan passa bra i nätverksmiljöer och för användare som inte vill använda standardkatalogerna.

Om du vill göra fler ändringar i hur programmet ska installeras så kan du istället göra en administrativ installation vilket finns beskrivet i 'InPrint 3 - Network installation'.

Godkänn licensvillkoren genom att klicka i rutan Jag accepterar licensvillkoren.

Klicka på **Installera** för att påbörja installationen.

Klicka på Avbryt om du vill avbryta installationen.

På skärmen visas hur installationen fortskrider. Du kan när som helst klicka på 'Avbryt' för att avbryta installationen.

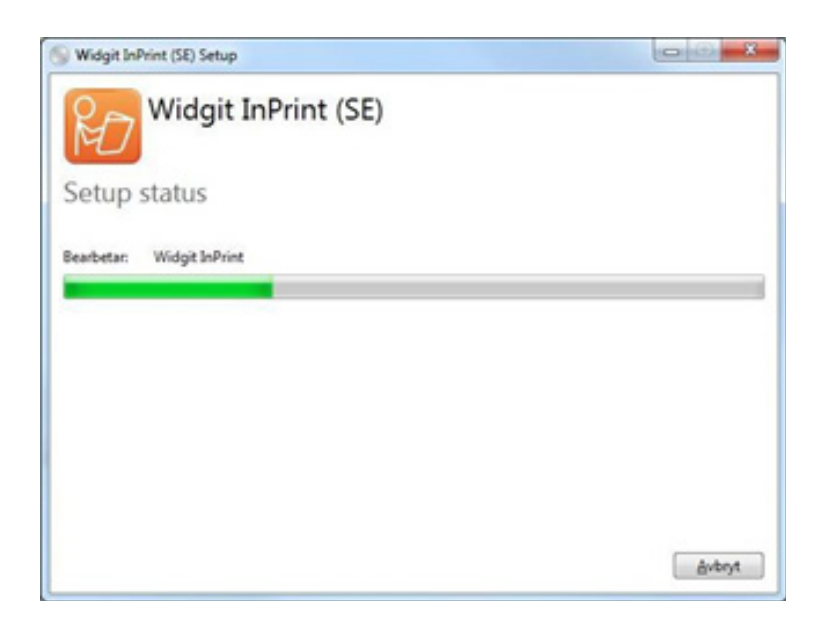

## 4. Aktivering kan behövas

Innan installationen slutförs kan du behöva aktivera In Print 3. I den aktiveringsguide som då visas kommer du att behöva ange den licenskod som följde med In Print 3.

Aktiveringen finns beskriven i kommande avsnitt i denna guide.

Klicka på Avsluta när installationen av In Print 3 har gått klart.

## 5. Före aktiveringen

Det finns två olika sätt att aktivera din licens av In Print 3:

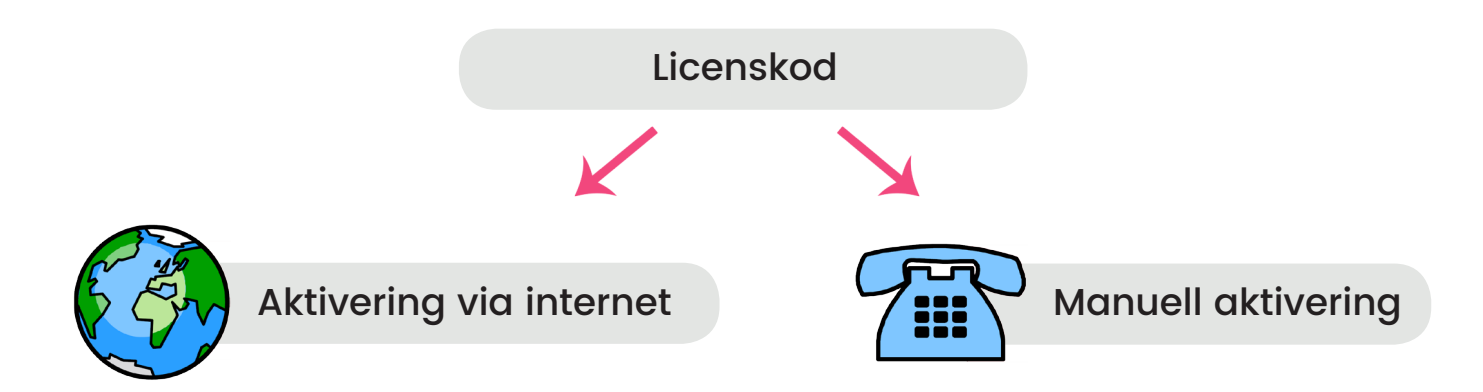

Om din dator har tillgång till Internet så är det här det enklaste och snabbaste sättet att aktivera InPrint 3.

Om du försöker aktivera InPrint 3 på en dator som är anslutet till ett större nätverk, skola eller arbetsplats, så kan du behöva ange Proxy- inställningarna för nätverket för att aktiveringen ska kunna genomföras. Du kommer att kunna ange detta under aktiveringen. Om din dator inte har tillgång till Internet så kan du aktivera InPrint3 med genom att göra en Manuell aktivering på något av följande sätt:

#### Använda en annan dator

Om du har tillgång till Internet via en annan dator, gå till http://activation.widgit. com på den datorn och välj att Aktivera din installation.

#### Via telefon

Du kan också ringa till oss på ordinarie kontorstid så hjälper vi till med aktiveringen av din installation.

## 6. Aktivera din licenskod

#### 1. Öppna Widgit Produktaktivering

Widgit produktaktivering öppnas från Windows startmeny, eller från Windows programkatalog: C:\Program Files\Widgit\Common Files\Activator

Med Widgit produktaktivering kan du:

- Se aktuella licenser för alla dina Widgitprodukter (t ex In Print 3).
- Se licenskoder för alla aktiverade Widgitprodukter på datorn.
- Begära att få en gratis prova-på-licens via e- post för program som du inte har licens för.
- Ange och aktivera en licens för tillhörande en Widgit-produkt, t ex In Print 3.

| Status for programicenser |                                                                                      |                     |
|---------------------------|--------------------------------------------------------------------------------------|---------------------|
| Widgit                    | 58 här ser konnstatusen ut för dina Widgtprodukter.                                  |                     |
|                           | Engelskt spräktlägg (Van kannink)                                                    | erad                |
|                           | Svenskt spräctilägg Van kannind                                                      | erad                |
| (0)                       | <ul> <li>Inte aktiverade produkter</li> </ul>                                        | _                   |
| <b>Y</b>                  | 🛆 1444                                                                               | l and               |
|                           |                                                                                      |                     |
|                           | Begår en gr<br>Aktivera en komskod                                                   | atis prova-på-koens |
|                           | Skriv in komsloden för det kipta progannet eller för prova-på-komsen i föllet neden. |                     |
|                           |                                                                                      | Aldvera             |
|                           | Ladda ner p                                                                          | rogram som saknas   |
| and the second            | Initia                                                                               |                     |

#### 2. Ange en licenskod att aktivera

Ange en licenskod för valfri Widgit-produkt så kommer den automatiskt att kontrolleras.

En grön bock eller ett rött kryss visar om licenskoden godkändes eller inte.

Klicka på Aktivera när licenskoden har godkänts.

Nästa steg är att välja hur du vill göra aktiveringen.

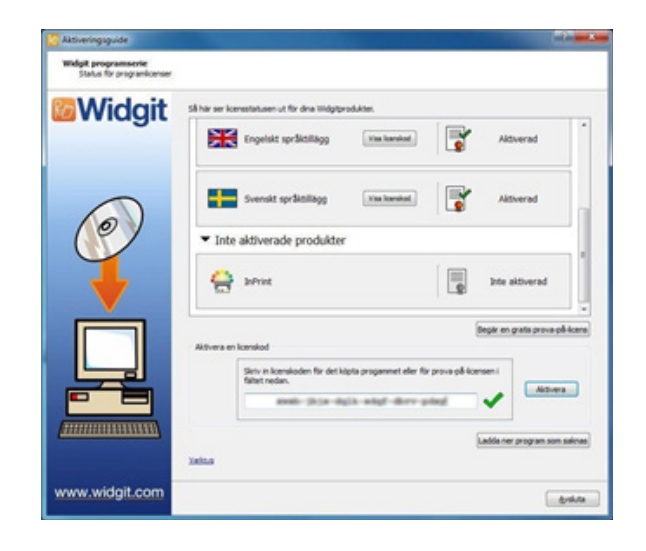

## 7. Aktivering via internet

Det här är det enklaste och snabbaste sättet att aktivera en licens. Välj det här alternativet när din dator har tillgång till Internet.

Om du försöker aktivera via en dator som är anslutet till ett större nätverk, skola eller arbetsplats, så kan du behöva ange Proxyinställningarna för nätverket för att kunna genomföra aktiveringen.

Klicka på Inställningar för Proxy Server och ange dessa.

Klicka på Nästa för att fortsätta.

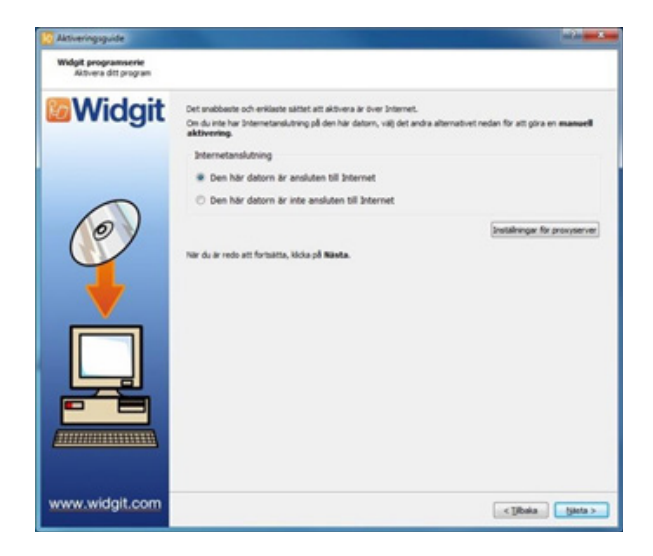

Nu visas resultatet från aktiveringen.

Om aktiveringen lyckades så klicka på Nästa. Nu kommer startsidan för aktivering att visas där du kan välja att aktivera ytterligare en licens, eller att avluta aktiveringsprocessen.

Om aktiveringen inte gick att slutföra så kan det bero på något problem med din Internetanslutning.

Klicka i så fall på Tillbaka och prova att istället att göra en Manuell aktivering.

| Widait | Alls dina produkter har aktiverata.                                                                                                    |
|--------|----------------------------------------------------------------------------------------------------|
| Linaga | Engelskt språktillägg<br>Aktiveringen genomfördes ✔                                                                                      |
|        | Det här är första gången som den här produkten aktiveras på den här datarn.<br>U har inte dina användaruppgifter för den här produkten.  |
|        | Svenskt språktillägg<br>Aktiveringen genomfördes ✔                                                                                       |
|        | Det här är första gången som den här produkten aktiveras på den här datorn.<br>Vi har inte dina använderuppgifter för den här produkten. |
|        | Sktiveringen genomfördes 🗸                                                                                                    |
|        | Det här är första gången som den här produkten aktiveras på den här datorn.<br>Whar inte dina använderuppgifter för den här produkten.   |

## 8. Manuell aktivering

Om din dator inte har tillgång till, eller kan aktivera över Internet, så välj då att istället göra en Manuell aktivering.

Klicka på Nästa för att fortsätta.

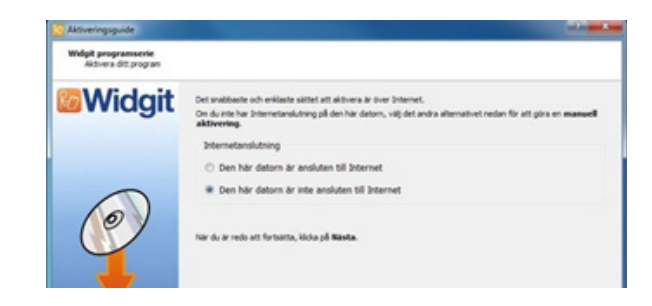

Välj om du vill aktivera med hjälp av en annan dator, eller via telefon.

Oavsett vilket du väljer kommer du att behöva Licenskod och ett unikt Dator ID. Båda dessa kommer att visas på skärmen.

Låt aktiveringsguiden ligga kvar på skärmen och gå till https://activation.widgit.com för att därifrån få en aktiveringskod.

Välj Aktivera din installation och välj produkt. Fyll i din licenskod och ditt Dator-ID. Klicka på knappen Aktivera. Du får då en aktiveringskod.

Gå tillbaka till Aktiveringsguiden och skriv in koden i rutan för aktiveringskoden. En grön bock kommer att visas när aktiveringskoden har godkänts. Klicka på Nästa för att aktivera.

| 🚰 Aktiveringsguide                       |                                                                                                    |
|------------------------------------------|----------------------------------------------------------------------------------------------------|
| Widgit programserie<br>Maruel aitivering |                                                                                                    |
| Widgit                                   | Aven on der här daton inte är ansluten till Internet ull kan du forfarande aktivera dna Widglørsdukter via<br>"Nanuel aktivereg".                                                                                                    |
|                                          | Använda en anvan detor                                                                                                    |
|                                          | On du har tilgång til en detor som är ansluten til briternet, gå til <u>https://activation.widgt.com</u> .och vili) där<br>"Aktivens din installation".                                                                                        |
| 0                                        | Va balefon<br>Hergelats kan , voder normal kontenstic, højge dig med att gåra en nævel aktivering.<br>Brig til 43.3.712 70 så kan vi højges dig med att gåra en nævel aktivering.<br>Vi konner att behöver veta ditt Døter 80.<br>Dettor - ID: |
|                                          | Ange nedan aktiveringskodenson du filt:                                                                                                    |
|                                          | Licenskod:                                                                                                    |
|                                          |                                                                                                    |
| www.widgit.com                           | < Shrin Shrin >                                                                                                    |

Resultatet från aktiveringen kommer nu att visas. Om aktiveringen lyckades så klicka på Nästa.

Nu kommer startsidan för aktivering att visas där du kan välja att aktivera ytterligare en licens, eller att avluta aktiveringsprocessen.

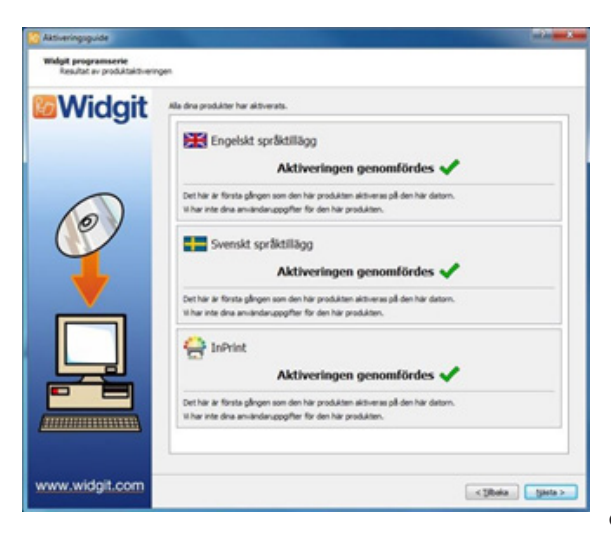

## 9. Kontakta oss

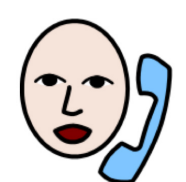

031-75 77 950

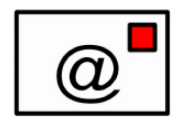

info@funktionsverket.se

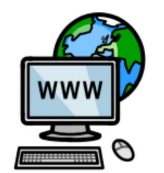

www.funktionsverket.se

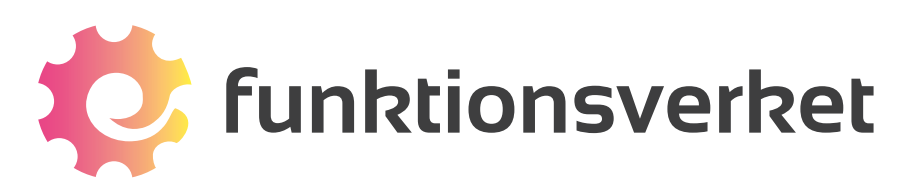

Telefon: 031-75 77 950 | E-post: info@funktionsverket.se Funktionsverket AB | Vindilsvägen 13 | 475 45 FOTÖ

www.funktionsverket.se